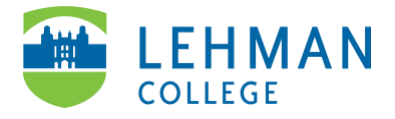

## Swivl (now Reflectivity): Downloading Videos

Login to Swivl (Reflectivity) > Videos > Select video to download > Click the menu (three dots on the top right corner) > Select More

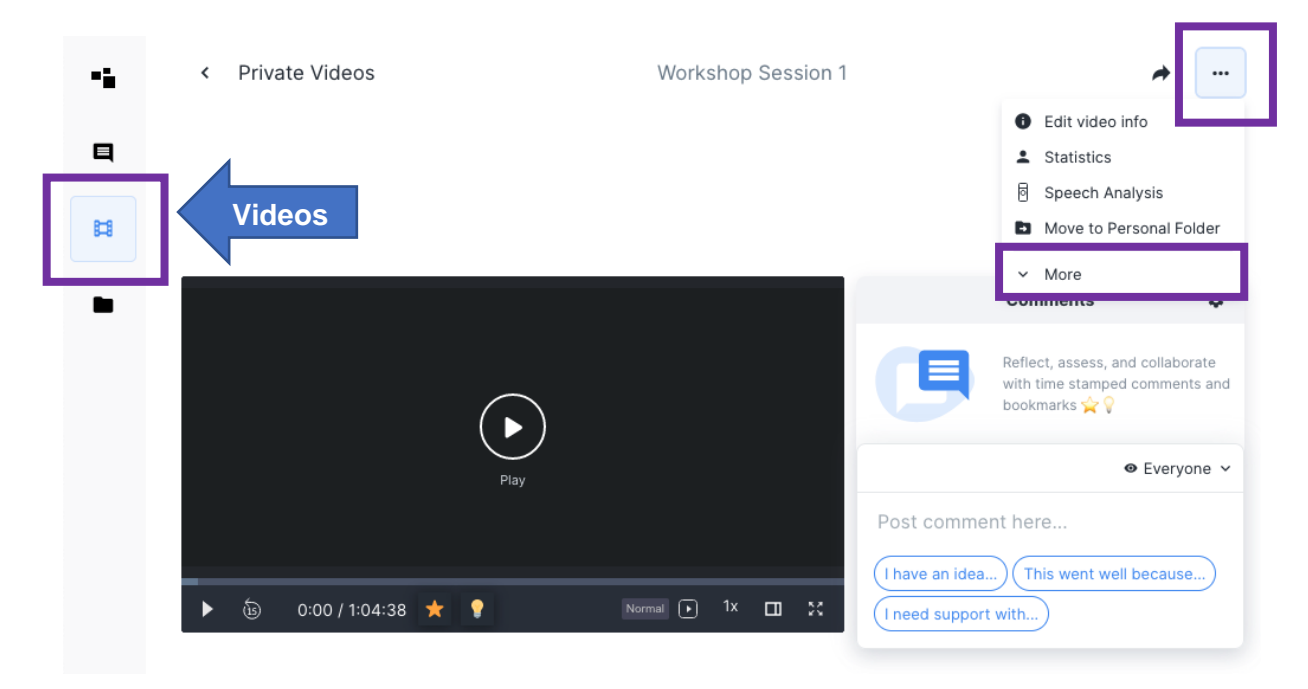

> Select Download

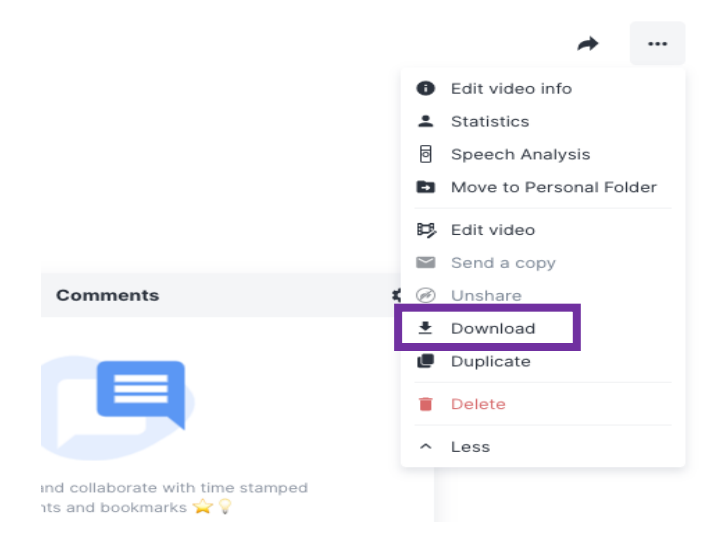

> Click the downward arrow to download video. If prompted, choose size then download the video.

|                                              | Download Project | ×        |
|----------------------------------------------|------------------|----------|
| VIDEO FILES (1)<br>1 edpta (1080p, 728.79KB) |                  | <u>+</u> |
|                                              |                  |          |